# The Mac OS X Lion Project Book

Stuff you can do with your Mac

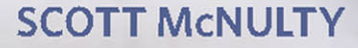

# The Mac OS X Lion Project Book

# Stuff you can do with your Mac

SCOTT McNULTY

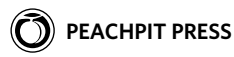

#### The Mac OS X Lion Project Book

Scott McNulty

Peachpit Press 1249 Eighth Street Berkeley, CA 94710 510/524-2178 510/524-2221 (fax)

Find us on the Web at: www.peachpit.com To report errors, please send a note to errata@peachpit.com.

Peachpit Press is a division of Pearson Education. Copyright © 2011 by Scott McNulty

Executive editor: Clifford Colby Editor: Kathy Simpson Production editor: Danielle Foster Compositor: Danielle Foster Indexer: Ann Rogers Cover design and photo compositing: Mimi Heft Interior design: Peachpit Press

#### Notice of Rights

All rights reserved. No part of this book may be reproduced or transmitted in any form by any means, electronic, mechanical, photocopying, recording, or otherwise, without the prior written permission of the publisher. For information on getting permission for reprints and excerpts, contact permissions@peachpit.com.

#### Notice of Liability

The information in this book is distributed on an "As Is" basis without warranty. While every precaution has been taken in the preparation of the book, neither the author nor Peachpit shall have any liability to any person or entity with respect to any loss or damage caused or alleged to be caused directly or indirectly by the instructions contained in this book or by the computer software and hardware products described in it.

#### **Trademarks**

AirPlay, AirPort, AirTunes, Apple, Apple TV, Bonjour, FaceTime, GarageBand, iMovie, iPad, iPhoto, iTunes, Keynote, Multi-Touch, Pages, Photo Booth, and Safari are trademarks of Apple, Inc.

Many of the designations used by manufacturers and sellers to distinguish their products are claimed as trademarks. Where those designations appear in this book, and Peachpit was aware of a trademark claim, the designations appear as requested by the owner of the trademark. All other product names and services identified throughout this book are used in editorial fashion only and for the benefit of such companies with no intention of infringement of the trademark. No such use, or the use of any trade name, is intended to convey endorsement or other affiliation with this book.

ISBN-13: 978-0-321-78851-1 ISBN-10: 0-321-78851-6

987654321

Printed and bound in the United States of America

For Thad, who unwittingly reignited my interest in Macs many years ago.

# About the Author

If it sports an Apple logo, chances are that Scott McNulty has used it. He owns more e-readers than one man should and more books than are sensible.

Scott lives in Philadelphia with his wife, Marisa. By day he works at The Wharton School of the University of Pennsylvania, and by night he blogs about whatever strikes his fancy at http://blog. blankbaby.com. He has also been known to tweet once or twice under the handle @blankbaby.

# Acknowledgments

My thanks to my always lovely and supportive wife, Marisa, who seldom complains when I lock myself in a room to write for hours on end. In fact, she often supplies me with essential writing aids: food and Diet Pepsi.

This book wouldn't have happened without Cliff Colby's continued insistence that I am a capable writer. Thanks, Cliff! Kathy Simpson has the unenviable task of taking my words and helping to shape them into something that makes sense. Thanks, Kathy, for another great job. My thanks to Danielle Foster for classing up my words by laying out a stunning book. Thanks also to Ann Rogers for creating an index second to none. I'd also like to thank everyone at Peachpit. A guy couldn't ask for a better publisher.

Thanks to Barry and Margaret, and all my Wharton Computing colleagues, who share both my passion and my enthusiasm for technology. I always look forward to going to work in the morning.

Finally, thanks to all the Mac developers out there (both inside and outside Apple) for creating amazing products that I get the privilege of writing about. What a world!

Though this book has been a team effort, any errors you may find are my own.

# Contents

| <b>CHAPTER 1</b> | Managing Your Mac                  | 1  |
|------------------|------------------------------------|----|
|                  | Managing Your Files Project        | 2  |
|                  | See stuff in the Finder            | 2  |
|                  | Work with Smart Folders            | 6  |
|                  | Find things with search tokens     | 11 |
|                  | Mastering Spotlight Project        |    |
|                  | Find what you need                 |    |
|                  | Launch Applications with Spotlight |    |
|                  | Set Spotlight filters              |    |
|                  | Find preferences with Spotlight    |    |
|                  | Saving Yourself Some Paper Project |    |
|                  | Meet the Print sheets              |    |
|                  | Preset and forget                  |    |
|                  | Print without paper                |    |
|                  | Installing Applications Project    |    |
|                  | Meet the Mac App Store             |    |
|                  | Get apps from the Mac App Store    |    |
|                  | Update a purchased app             |    |
|                  | Get non-Mac App Store apps         |    |
|                  | Download apps as disk images       | 41 |
| CHAPTER 2        | Interacting from a Distance        | 43 |
|                  |                                    |    |

| Tech-Supporting Your Parents Project44 |  |
|----------------------------------------|--|
| Set up iChat for tech support45        |  |
| Share the screen for tech support      |  |

#### Contents vii

101

•

| Share documents with iChat theater                                      |
|-------------------------------------------------------------------------|
| Sharing Screens and Files over a Home Network $\mbox{Project}\ldots.56$ |
| Turn on Screen Sharing56                                                |
| Turn on File Sharing 61                                                 |
| Access files remotely63                                                 |
| Access a Mac's screen remotely65                                        |
| Accessing Your Mac Away from Home Project68                             |
| Remotely share a home-networked Mac                                     |
| over a modem68                                                          |
| Get Back to My Mac72                                                    |
| Sharing with a router-connected Mac74                                   |
| Syncing Files Across Macs Project                                       |
| Get Dropbox for your Mac83                                              |
| Navigate Dropbox                                                        |
| Configure Dropbox 91                                                    |
| Use Dropbox on the Web94                                                |
| Work with the Public folder99                                           |

. . . . . . . .

# **CHAPTER 3** Managing Media

. . . . . .

•

• •

| Throw Away Your DVDs Project102              |
|----------------------------------------------|
| Copy your DVDs with HandBrake102             |
| Customize HandBrake with presets             |
| Customize HandBrake manually 107             |
| Encode Entire Seasons of                     |
| TV Shows Project                             |
| Encode Star Trek: Deep Space Nine            |
| Get Your TV Shows and Movies                 |
| into iTunes Project                          |
| Add a TV series to iTunes                    |
| Add details to TV shows in iTunes            |
| Move Your iTunes Library Project             |
| Move your iTunes Library to external storage |

| •••       | <u> </u>  |
|-----------|-----------|
| VIII      | ( ontents |
| • • • • • | contents  |

.

• •

# CHAPTER 4 Making Magic Make Your Photos Better Project .....

•

| Make Your Photos Better Project                         |
|---------------------------------------------------------|
| Correct common photo problems130                        |
| Apply iPhoto effects                                    |
| Give your photos some Flare 135                         |
| Make a Vacation Slideshow That Doesn't Suck Project 139 |
| Create a slideshow 139                                  |
| Edit a slideshow141                                     |
| Share a slideshow 145                                   |
| Create a Family Web Site Project 147                    |
| Set up a site                                           |
| Add Web-site content 152                                |
| Adjust page settings154                                 |
| Add a theme 157                                         |
| Publish your site159                                    |

# **CHAPTER 5** Getting Productive

# 163

129

| Staying on Top of the News Project               |
|--------------------------------------------------|
| Manage feeds164                                  |
| Add feeds 165                                    |
| Read feeds                                       |
| Configure NetNewsWire Lite                       |
| Make NetNewsWire Lite your default newsreader171 |
| Type Less Project         173                    |
| Get and configure TextExpander                   |
| Create your first snippet in TextExpander        |
| Add premade snippets177                          |
| Limiting Distractions Project                    |
| Work in full-screen mode 179                     |
| Visit Mission Control                            |

| CHAPTER 6 | Additional Hardware Required            | 185 |
|-----------|-----------------------------------------|-----|
|           | Audio Podcasting Project                |     |
|           | Podcasting rules of thumb               |     |
|           | Record a podcast                        |     |
|           | Edit a podcast                          |     |
|           | Spice up your podcast                   | 195 |
|           | Use Magic Markers                       | 196 |
|           | Export your podcast                     | 198 |
|           | Backing Up Project                      | 200 |
|           | Time Machine                            | 201 |
|           | Set up Time Machine                     | 201 |
|           | Restore a deleted folder                | 206 |
|           | Use Versions with Time Machine          | 208 |
|           | Strengthen your backup arsenal          | 209 |
|           | Create a backup strategy                | 214 |
|           | Sign PDFs Without Printing Them Project | 215 |
|           | Capture your signature                  | 215 |

. .

.

•

. . . .

• •

. . .

•

•

• •

• •

# Index

221

This page intentionally left blank

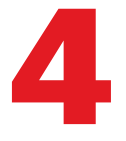

# Making Magic

Chapter 3 is all about consuming media, and this chapter is about the flip side of the coin: making or transforming media. Lion comes equipped with tools that allow you to create professionallooking results without spending a professional amount of money.

In this chapter, I cover editing snapshots, creating a slideshow, and creating a simple Web site.

# **Make Your Photos Better Project**

Difficulty level: Moderate

Additional software: Flare, iPhoto

#### Additional hardware: None

iPhoto does more than just store your pictures. It can also make those pictures look even better than they did right out of your camera. iPhoto lets you correct simple composition and technical errors easily, and you can even enhance the overall picture with a click.

Flare is a neat little photo editor that allows you to go beyond what iPhoto does but doesn't require you to have expert photo-editing knowledge.

# **Correct common photo problems**

iPhoto has some built-in tools that correct comment problems like red-eye, upside-down pictures, and shots that are a little off kilter.

#### Quick Fixing red-eye, orientation, and alignment:

- 1. Launch iPhoto.
- 2. Double-click the picture you want to edit.
- 3. Click the Edit button at the bottom of the window.

iPhoto's edit window opens, displaying three tabs of options—Quick Fixes, Effects, and Adjust—on the right side of the screen. (I discuss the Effects tab in the next task.)

**Figure 4.1** shows a photo of my wife that I scanned in; it's upside down and suffers from some red-eye. (Sorry, honey!) A couple of Quick Fixes will do the trick, though.

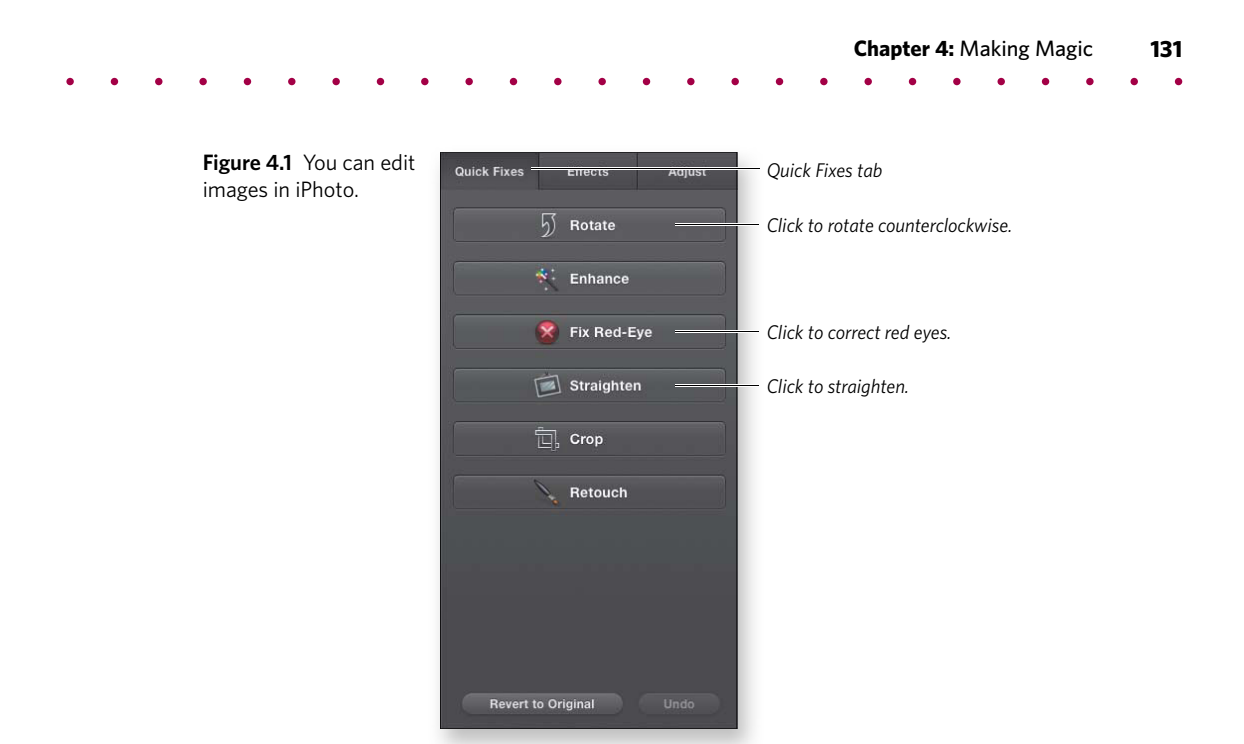

**4.** In the Quick Fixes tab, click the Rotate button to rotate the photo 90 degrees counterclockwise; then click it again to turn the photo right side up.

My lovely wife is still sporting some red-eye in the picture, though, so I should fix that.

5. Click the Fix Red-Eye button to reveal the Red-Eye options (Figure 4.2).

Auto-Fix Red-Eye is selected, but sometimes, that setting isn't enough.

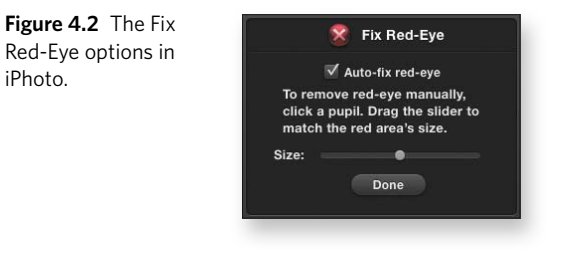

#### **132** The Mac OS X Lion Project Book

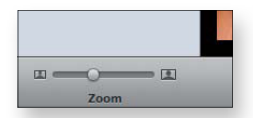

**Figure 4.3** The iPhoto Zoom slider.

**6.** Zoom in to the photo, using the Zoom control in the bottom-left corner of the iPhoto window (**Figure 4.3**), to see just how red Marisa's eyes are.

They're still pretty red, so a little manual red-eye adjustment is in order.

- **7.** Use the Size slider in the Fix Red-Eye section (refer to Figure 4.2), and match the size of the red-eye tool to the red area of one eye.
- **8.** Click the red area to remove the red-eye.
- **9.** Repeat steps 7 and 8 for the other eye.
- 10. Click Done.
- **11.** Finally, to straighten the picture, click the Straighten button (refer to Figure 4.1).

The Straighten controls appear (Figure 4.4).

12. Slide the Angle slider.

iPhoto rotates and zooms in on the image, and yellow guidelines appear so that you can align something in the picture with a straight line (**Figure 4.5**).

**13.** When you're happy with the results, click the Done button below the Angle slider.

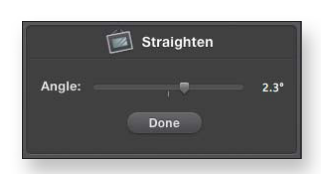

**Figure 4.4** Fix a crooked image with these controls.

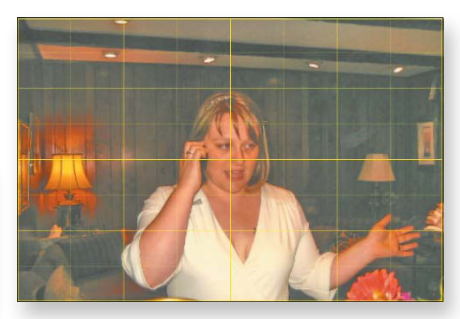

**Figure 4.5** Guidelines help you straighten your picture.

# **Apply iPhoto effects**

Your photo looks great now, but perhaps you want to have a little fun with it. The Effects tab of the edit window includes a couple of sections that allow you to change the way your photo looks, as you do in the following task.

#### Setting iPhoto effects:

- **1.** Complete steps 1–3 of "Quick Fixing red-eye, orientation, and alignment" earlier in this project.
- 2. Click the Effects tab to display the Effects options (Figure 4.6).

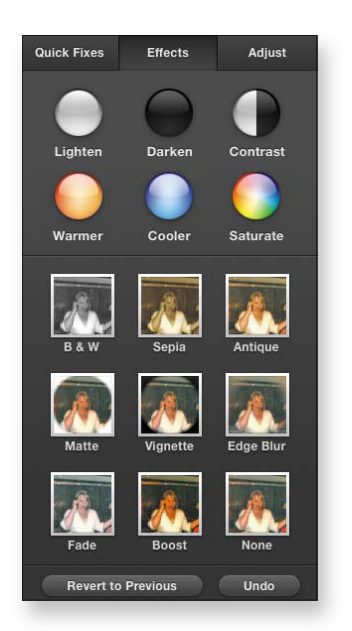

- **3.** Set any or all of the following effects:
  - **Brightness and contrast.** Click the three orbs in the top row to lighten or darken the photo, or to adjust its contrast.
  - **Tone and saturation.** The three orbs in the next row pump up the effects volume, making the photo warmer, cooler, or more saturated.

**Figure 4.6** iPhoto offers a few effects that you can apply to your pictures.

• **Image effect previews.** iPhoto shows a little preview of each effect here. Click to apply it to your photo. See the "Layering Effects" sidebar for information about layering effects.

note If you take your effects a little too far, you can always click the Undo button, which takes you back to the last thing you did, or the Revert to Previous button, which takes you back to the original photo.

4. Click the Edit button to save your work.

# **Layering Effects**

Figure 4.7

An image with several effects applied.

You can click a few orbs at the top of the Effects tab to layer those effects on the photo. You can apply the second set of effects in multiples, too. Click an effect to apply it; click another to apply that one too.

You can get a complex image by combining several effects, as shown in **Figure 4.7**. The thumbnails for the active effects contain small numbers that let you know how many times each effect has been applied. To increase or decrease that number, hover over the thumbnail; two white triangles appear on either side of the number. Click the left triangle to decrease the number of applications of that effect; click the right triangle to increase it.

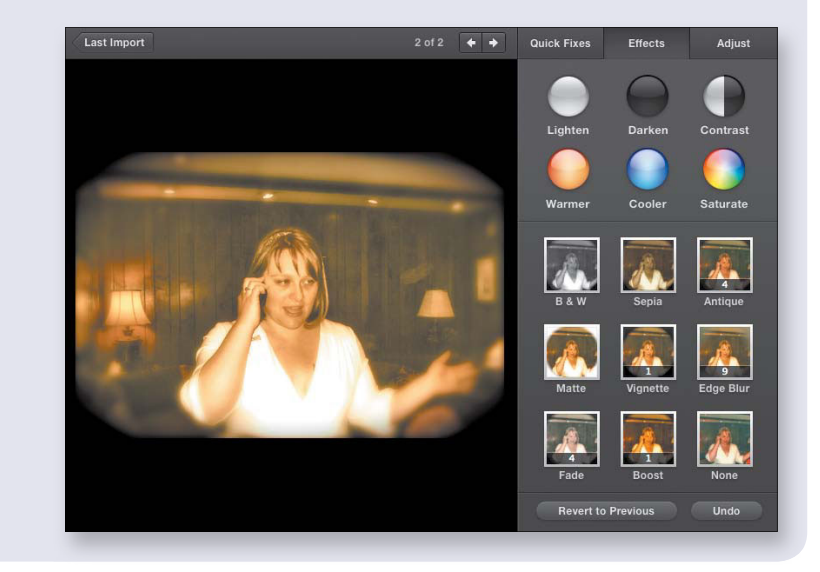

# Give your photos some Flare

iPhoto's effects are great fun, but they go only so far. If you're really into applying effects and filters to your photos, you could spring for something like Adobe Photoshop, which costs lots of money, or you could get Flare (http://flareapp.com) from the Mac App Store for \$19.99.

Flare is all about letting you apply effects to your photos quickly and simply. Here's how to use Flare to give your photos some pizzazz.

#### Creating a custom preset in Flare:

- 1. Launch Flare.
- **2.** Drag a photo onto the Flare icon in the Dock (**Figure 4.8**) or directly into the Flare window.

Flare displays the picture with some icons below it (Figure 4.9).

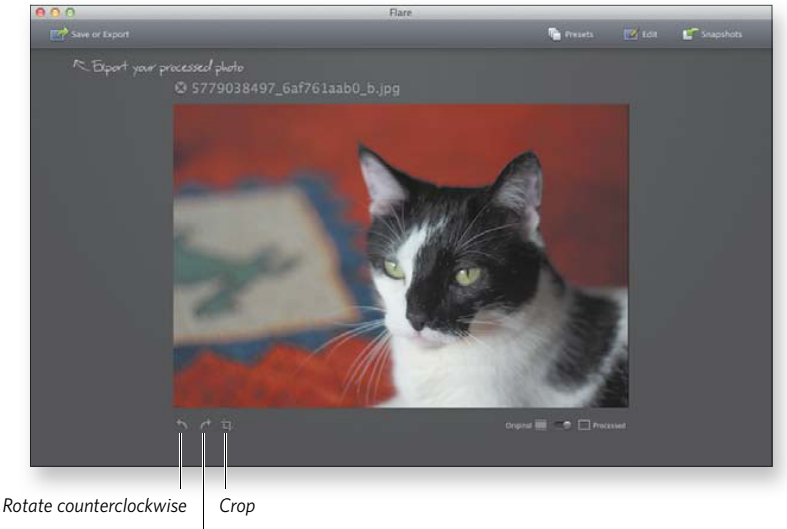

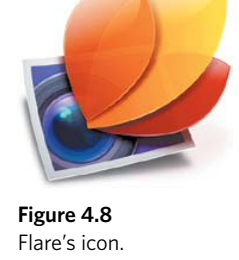

**Figure 4.9** Loading an image into Flare for some editing.

Rotate clockwise

**3.** Click the Presets tab at the top of the window.

Flare displays the available presets on the right side of the window (**Figure 4.10**).

Preview
Effect Presets

Image: Contraction of the series

Image: Contraction of the series

Image: Contraction of the series

Image: Contraction of the series

Image: Contraction of the series

Image: Contraction of the series

Image: Contraction of the series

Image: Contraction of the series

Image: Contraction of the series

Image: Contraction of the series

Image: Contraction of the series

Image: Contraction of the series

Image: Contraction of the series

Image: Contraction of the series

Image: Contraction of the series

Image: Contraction of the series

Image: Contraction of the series

- **4.** Click the preset you want to apply.
- **5.** Click the Edit button at the top of the window to display editing controls (**Figure 4.11**).

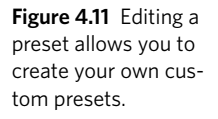

Figure 4.10 Flare

comes loaded with a bunch of preset effects

that you can apply to your images.

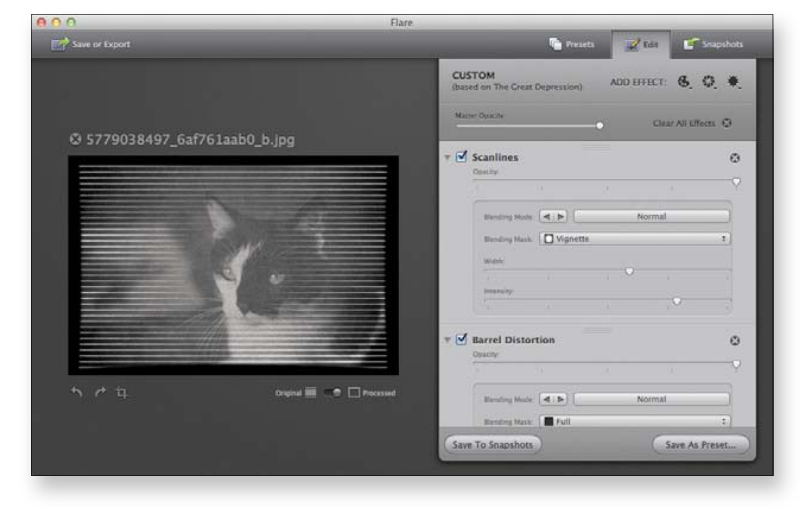

- **6.** Set the options the way you want them, adding more effects and tweaking the existing ones.
- 7. Click the Save As Preset button at the bottom of the editing controls.

A save sheet drops down (Figure 4.12).

| igure 4.12 Give your | Name of the new preset: |
|----------------------|-------------------------|
| ve name.             | My Awesome Preset       |
|                      | Cancel OK               |

- 8. Enter a name for the preset, and click OK.
- **9.** When you're happy with your photo, click the Save or Export button (refer to the top-left corner of Figure 4.11) to share it with the world.

The sheet shown in Figure 4.13 drops down.

| •            | To a file        |
|--------------|------------------|
| 0 🐽          | To flickr        |
| 0 🌠          | To iPhoto        |
| 0 🖂          | Send in an Email |
| Save effects | to Snapshots     |

**10.** In the Save Image section, choose the appropriate radio button to save your image to a file, to Flickr, or to iPhoto, or to send it in an email message.

In addition to saving or exporting your photo outside Flare, you can save the image to Flare's Snapshots by checking Save Effects to Snapshots. For more information, see the nearby "Setting Snapshots" sidebar.

**Figure 4.13** Flare can save your image to a file, Flickr, or iPhoto, or in an email. **11.** Click the Save or Export button to save your masterpiece.

Now your custom preset will be listed with the default presets every time you launch Flare.

# **Setting Snapshots**

Flare has a concept called Snapshots. If you click the Snapshots button in the top-right corner of the Flare window (refer to Figure 4.9), you'll be taken to the Snapshots window (**Figure 4.14**). At any point, you can go into Snapshots, open one of these files, and edit it by clicking the snapshot you want to work with.

You can add photos to the Snapshot area in two ways:

- Choosing Save Effect to Snapshots when you're exporting your images, as mentioned earlier
- Clicking the Save to Snapshot button that appears when you've applied a preset and then clicked Edit (refer to Figure 4.11)

#### Figure 4.14

Snapshots work in the background, saving an image so you can roll back changes.

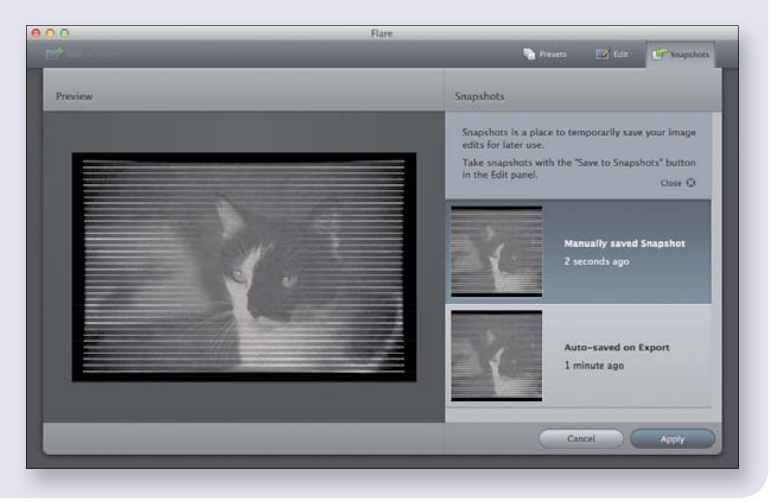

# Make a Vacation Slideshow That Doesn't Suck Project

Difficulty level: Easy

Additional software: iPhoto

Additional hardware: None

The advent of digital cameras plus cheap memory means that more people are taking more pictures than ever before. It also means that those people are forcing friends and neighbors to look at a never-ending stream of tear inducingly boring photo slideshows detailing their vacations. This project is going to show you how you can create a quick and easy photo slideshow that's also entertaining. Think that's impossible? Read on.

# **Create a slideshow**

The most important trick to a good slideshow is editing. Resist the temptation to include every single pic you snapped, instead only show-casing the pictures that came out well or tell an important part of the story (sometimes a blurry picture is much more interesting than a well framed and executed picture).

#### **Building a slideshow:**

- 1. Launch iPhoto.
- 2. Navigate to the section of your iPhoto library that includes the photos you want to include. They can be in the Photos section, in an Event, or in a Album (Figure 4.15).

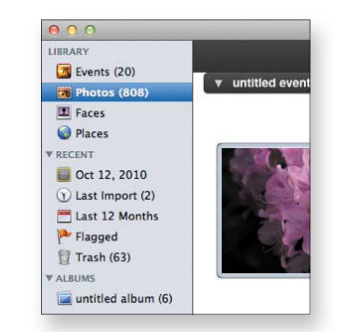

Figure 4.15 The iPhoto Library. **3.** Command-click each photo you want to include. A yellow border will appear around each photo, letting you know it is included in your selection (**Figure 4.16**).

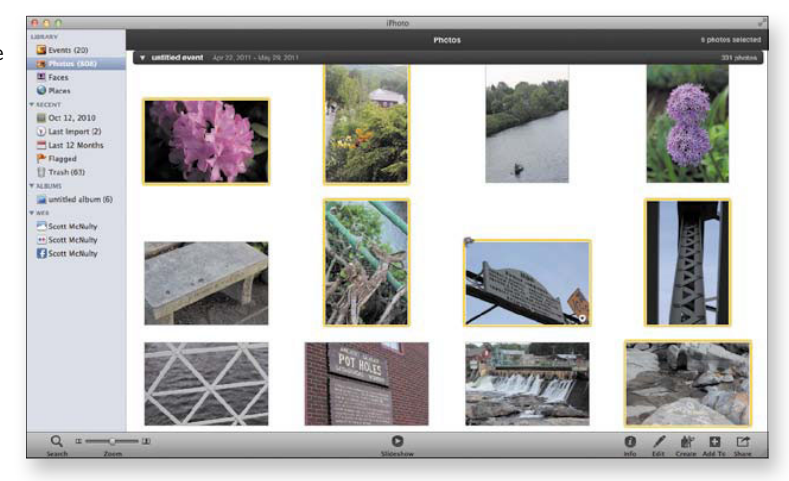

**Figure 4.16** A yellow border means an image is included in the current selection.

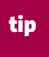

You can include movies in a slideshow. When a movie appears in a slideshow it automatically starts to play.

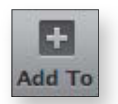

Figure 4.17 The Add To icon.

**Figure 4.18** You can add photos to a Slideshow or Album.

**Figure 4.19** Selecting Slideshow gives you the option of creating a new one or adding the selected photos to an existing slideshow.

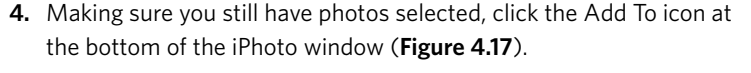

Select Slideshow from the Add To menu (Figure 4.18). If you have an existing slideshow you can quickly add pictures to it by selecting it as the destination in the window; otherwise click the New Slideshow button (Figure 4.19).

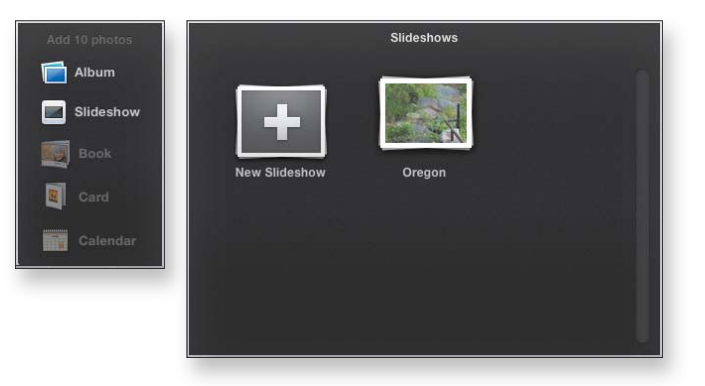

Your new slideshow is created, and you're taken to the slideshow editor (**Figure 4.20**). A title slide is created, and your cursor is placed in position to easily name your slideshow (the title of the slideshow will be updated to whatever you name the slideshow in iPhoto's sidebar).

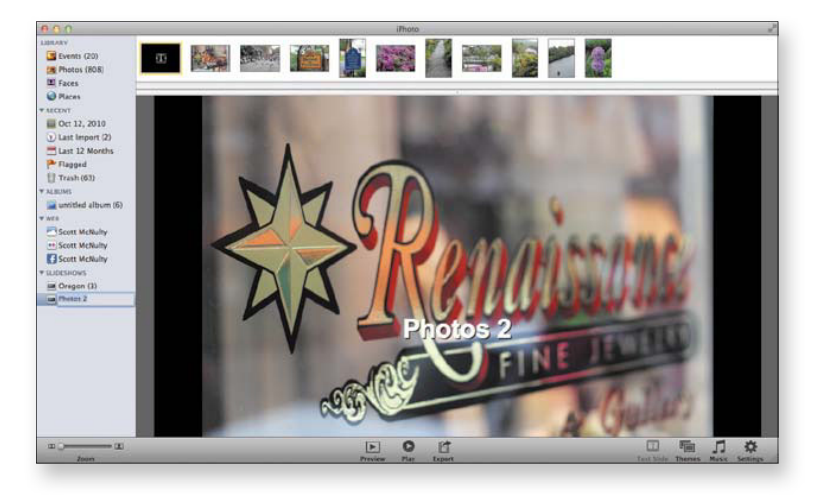

#### **Figure 4.20** The Slideshow editor.

# **Edit a slideshow**

At the top of the slideshow editor are all the slides in your show. The title slide is first, and the rest are ordered by date taken. You can rearrange the slides any way you like by dragging them into a new order. The title slide must be the first slide of the show.

You can edit the text of the title slide by double-clicking it and typing something (**Figure 4.21**).

Figure 4.21 Changing the title slide.

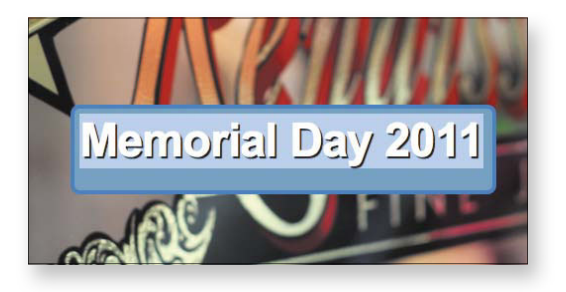

At the bottom of the Slideshow editor is a row of icons:

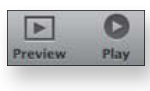

 Both of these buttons cause the slideshow to start; Preview will run the slideshow within the Slideshow editor. Play starts the slideshow for real, meaning the slideshow goes full screen.

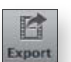

• Creates a movie file of your slideshow for viewing on other devices. This will be covered more in the exporting the slideshow section.

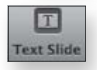

Click this button to add another text slide to your slideshow. This is a
great way to break up the slideshow into different sections. You can
edit each text slide by selecting it and double-clicking the text.

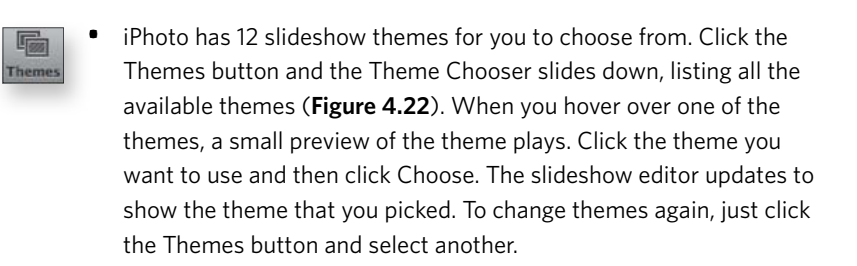

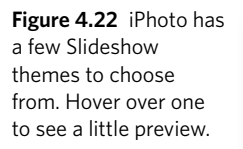

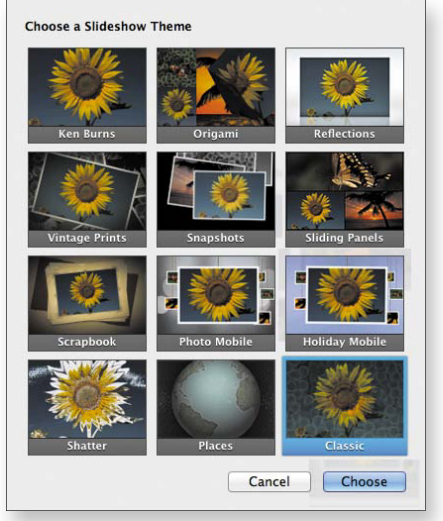

|   |   |   |   |   |   |   |   |   |   |   |   |   |   |   |   |   |   | Cha | pter | <b>4:</b> M | aking | g Mag | gic | 1 | 43 |
|---|---|---|---|---|---|---|---|---|---|---|---|---|---|---|---|---|---|-----|------|-------------|-------|-------|-----|---|----|
| • | • | ٠ | • | • | • | • | • | • | ٠ | • | • | • | • | • | • | • | ٠ | ٠   | •    | •           | •     | •     | •   | • | •  |

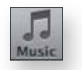

Pictures are great, but they're even better when set to music. Clicking the Music button gives you some options to choose from for musical accompaniment (**Figure 4.23**). The first checkbox determines if music is played during the slideshow. Checked means music will play; unchecked is for no music.

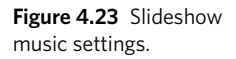

| 8                       | Music Settings           |           |
|-------------------------|--------------------------|-----------|
| ✓ Play music during sli | deshow                   |           |
| Source: iTunes          |                          |           |
| Name                    | Artist                   | Time      |
| Come On Sister          | Belle and Sebastian      | 3:53      |
| Calculating Bimbo       | Belle and Sebastian      | 4:22      |
| 🖬 I Want The World To   | Stop Belle and Sebastian | 4:33      |
| 🖬 Little Lou, Ugly Jack | , P Belle and Sebastian  | 4:34      |
| Write About Love        | Belle and Sebastian      | 2:53      |
| l'm Not Living In Th    | e Belle and Sebastian    | 3:09      |
| P +                     |                          |           |
| ۹۰ 🕨                    |                          | 154 items |
| Custom Playlist for S   | lideshow                 |           |
|                         |                          | Choose    |

The source menu lists a few sources for music: iTunes (with all your Playlists available), Sample Music (this music ships with iPhoto), and Theme Music (each theme has a song that Apple included with it; you don't have to use it, obviously) (**Figure 4.24**).

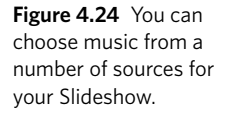

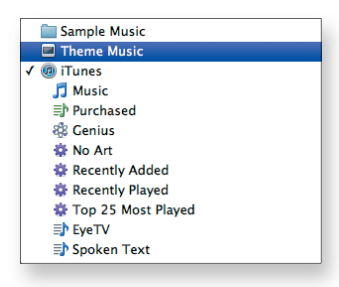

If you want to play more than one song click Custom Playlist for Slideshow (**Figure 4.25**). Drag the songs you want into the custom playlist area, and click Choose.

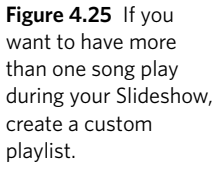

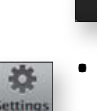

• There are two tabs on the Settings window, which appears upon clicking the Settings button, All Slides and This Slide (**Figure 4.26**). Settings in the All Slides section apply to the Slideshow, and all the slides in it, as a whole, while the This Slide settings only apply to the currently selected slide.

Choose

Figure 4.26 The All Slides tab of the slideshow settings apply to the entire slideshow.

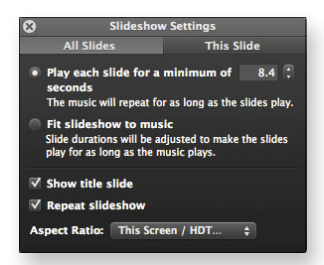

✓ Custom Playlist for Slideshow

Drag and reorder songs here

✓ This Screen / HDTV (16:9) e Computer (16:10) d iPad / TV (4:3) iPhone (3:2) b

**Figure 4.27** A few aspect ratio options are available; choose with an eye on where this slideshow will be shown. The All Slides section governs how your slideshow plays. You can set how long each slide is shown during the show (the music will repeat to play for the entire time) or have iPhoto look at the length of the music and play each slide long enough so that the song (or songs) only play once. By default each theme comes with a title slide, but you can hide the title slide by unchecking Show title slide. If you don't want your slideshow to play over and over again in a loop, uncheck Repeat Slideshow.

Finally, you can set the aspect ratio of the slideshow (**Figure 4.27**). Pick whichever device you intend to play the slideshow back on, and you're set (I am going to be streaming this slideshow to my Apple TV on my HDTV). The per slide settings in This Slide are of a more limited set (**Figure 4.28**). In fact, all you can do is apply one of three filters to the slide: Black & White, Sepia, and Antique. Clicking one will apply it; clicking the currently applied filter will remove it.

**Figure 4.28** This Slide settings apply only to the current slide.

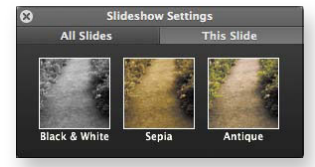

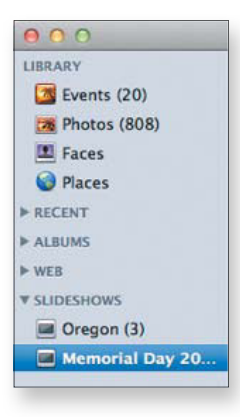

#### Figure 4.29

Slideshows have their own section in the iPhoto sidebar.

Figure 4.30 Export options for slideshows. This handy chart gives you an easy way to figure out which option is right for you. Your slideshow is now all set (Figure 4.29).

# Share a slideshow

Your slideshow is complete, and it will remain listed in the Slideshow section of your iPhoto sidebar. You can go back and change any settings, add new pictures, and apply a new theme just by clicking it.

If you want to play the slideshow on your computer just click the Play button. You can also export the slideshow and email it to a friend, put it on a Web site (see the next project), or play it on another computer.

#### Exporting a slideshow as a QuickTime movie:

- 1. Launch iPhoto and select your slideshow in the sidebar.
- 2. Click the Export button.

A panel slides down with some devices at the top and four sizes listed on the left (**Figure 4.30**). If a dot appears in the column of the device then a movie of that size will play on that device. For example, medium is suitable for everything other except the iPhone, and Display is best suited for your Mac's display.

|        |            | Pod      | Phone     | Pad     | (D) | Computer | MobileMe |          |   |
|--------|------------|----------|-----------|---------|-----|----------|----------|----------|---|
| Sizes: | Mobile     |          | 0         |         |     | 0        | 0        | 480x270  | 0 |
|        | Medium     | 0        |           |         | 0   | 0        | 0        | 640x360  | 0 |
|        | ☑ Large    |          |           |         |     |          |          | 960x540  | 0 |
|        | Display    |          |           |         |     |          |          | 1422x800 | 0 |
|        | Automatica | lly send | slidashow | to iTur |     |          |          |          |   |

If you hover your mouse over the "i" at the end of each row iPhoto will display some information about the QuickTime encoding that will be used and the approximate size of the output file.

You can export more than one size at a time, so click the checkbox next to the sizes you want. If Automatically send slideshow to iTunes is checked the movie(s) will be added to iTunes for you.

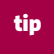

# Custom Export allows you to fiddle with the export settings and create a QuickTime file exactly as you want it.

- **3.** Click Export and choose a location to save the file.
- 4. Click OK and iPhoto starts exporting the slideshow.

Once the slideshow is done exporting iTunes will launch, if you left the add to iTunes option checked, and start playing the file (**Figure 4.31**). Otherwise the file will be waiting in the location you saved it to.

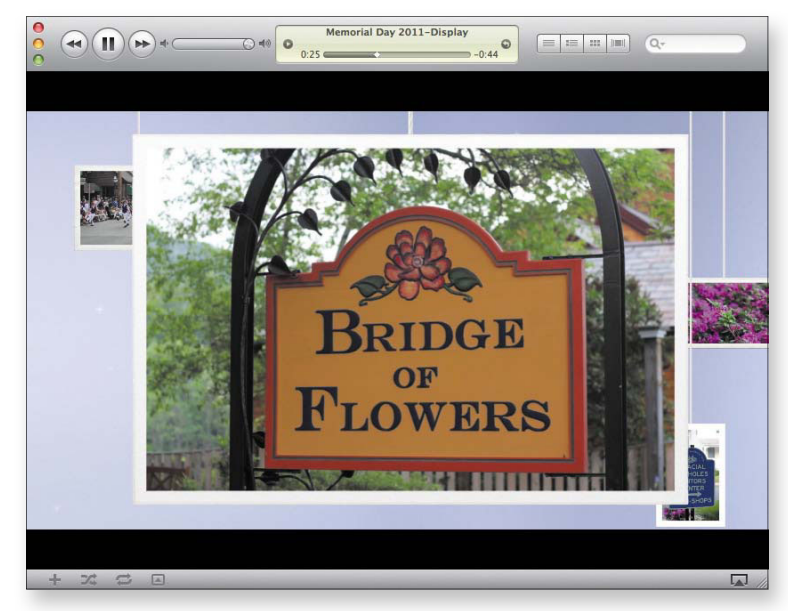

Figure 4.31 My slideshow playing in iTunes.

# **Create a Family Web Site Project**

Difficulty level: Moderate

Additional software: RapidWeaver

#### Additional hardware: none

Creating a Web site can be a daunting task. You have to know how to write code, or how to install a Content Management System. Or do you? There are a number of apps on the Mac that make creating, and updating, a Web site very easy.

Apple has a tool called iWeb, which is part of their iLife suite. I don't recommend you use it, though, as Apple hasn't updated it in a very long time. This usually signals that an app's life is nearly at an end (of course Apple could prove me wrong and release an updated version at any point with super awesome features).

Instead of Apple's tool, I recommend RapidWeaver from RealMac Software (www.realmacsoftware.com/rapidweaver/overview, \$59.99; **Figure 4.32**). RapidWeaver is a powerful app that's easy to learn how to use. Even better, there is a vibrant community of developers who create a variety of add-ons that you can purchase. These add-ons include more themes, and some even add features of their own to the application.

> RapidWeaver is available from the Mac App Store, and a free demo is available directly from RealMac's Web site so you can give it a try before you buy it.

# Set up a site

You want to create a Web site to keep your family up to date with your zany adventures. Posting pictures and videos is important, and having a blog would be nice. Here's how to do it with RapidWeaver.

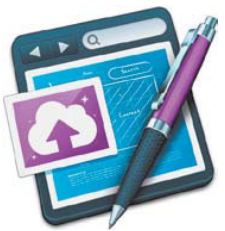

Figure 4.32 RapidWeaver icon.

#### Creating a site with RapidWeaver:

1. Launch RapidWeaver (Figure 4.33).

Figure 4.33 RapidWeaver's Project window.

content.

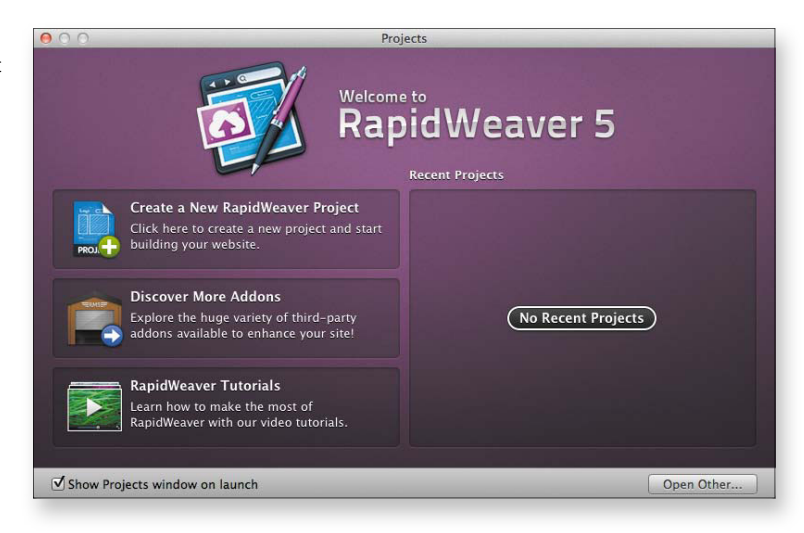

2. RapidWeaver is project based; click the Create a New RapidWeaver Project button to get started.

The main RapidWeaver window appears (Figure 4.34). On the left is the sidebar which includes Webpages, Resources, and Stats, and in the main window are a couple of things you should set up before you can delve into whipping up a Web site:

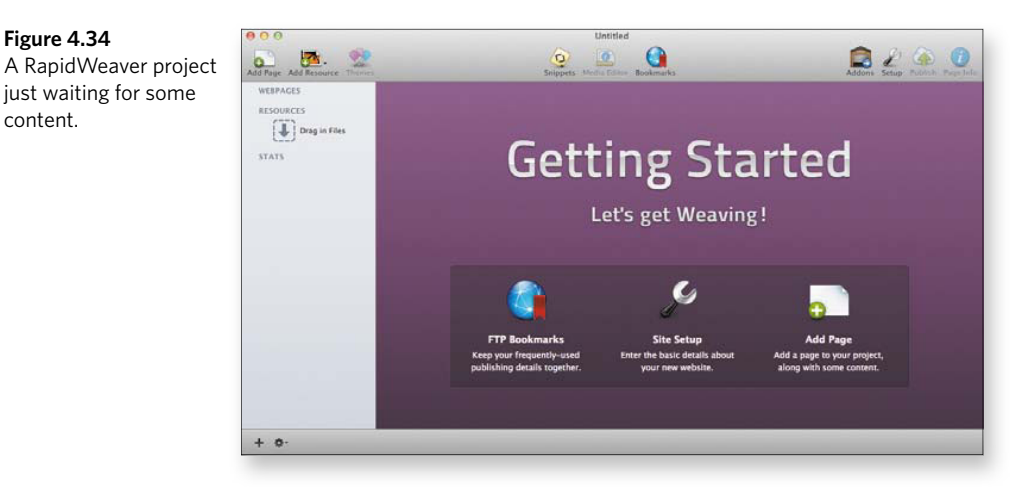

• **FTP Bookmarks.** You need a place to host your Web site, and FTP is how you get the content from RapidWeaver to your server. Click the FTP Bookmarks icon to create a new FTP Bookmark (**Figure 4.35**).

|                                | Bookmarks                                                                                                    |
|--------------------------------|----------------------------------------------------------------------------------------------------|
| Blankbaby<br>ftp.blankbaby.com |                                                                                                    |
| wordpressforall                | Bookmark Name: wordpressforall.com<br>Protocol: FTP ‡                                                                                  |
|                                | Server: ftp.wordpressforall.com                                                                                                    |
|                                | Password: •••••••<br>Path: /wordpressforall.com                                                                                        |
|                                | Test Connection If you're entering your credentials for the first time, be sure to test the connection before publishing your website. |
|                                |                                                                                                    |

Give your bookmark a name, choose a protocol (leave this set to FTP if you aren't sure which to use), and enter your FTP server, username, and password. The path tells RapidWeaver where on the server to upload your files.

Consult your hosting company if you aren't sure what these settings should be.

Click Test connection to make it all works and then close the window (you'll be prompted to save your changes).

- **Site Setup.** Click Site Setup to enter some information about your site as a whole. There are three sections:
- General. Give your site a title and slogan (which will be displayed on the site) (Figure 4.36 on the next page). You can also enter some footer text that is displayed at the bottom of every page. The footer text defaults to a copyright notice and your name but you can change it to whatever you like.

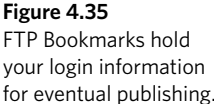

#### **150** The Mac OS X Lion Project Book

**Figure 4.36** General Site Settings apply to all the pages in your RapidWeaver project.

| Title:         | Family Adventures                                                                                   |   |
|----------------|----------------------------------------------------------------------------------------------------|---|
| Slogan:        | The family that adventures together stays together                                                  | Ø |
| Footer:        | © 2011 Scott McNulty                                                                                |   |
| Email Address: | smcnulty@gmail.com Contact Me                                                                       |   |
| Web Address:   | http://www.wordpressforall.com/                                                                     |   |
|                | Enter the web address used to access your site in a browser.<br>e.g. http://www.realmacsoftware.com |   |
|                | Site Logo Web Clip Favicon                                                                          |   |
|                |                                                                                                    |   |

Next up is your Email Address and the text for the email link that'll appear on your site (Contact Me is the default).

The web address should be the URL of your site, so RapidWeaver can correctly build your site's internal links.

Finally, you can set a Site Logo, Web Clip, or Favicon. If you want to set any of these, they are optional; just click the checkbox next to the one(s) you want to use and then drag and drop an image in the well underneath the appropriate item.

tip

#### If you would rather not have some, or all, of this information displayed on your site just uncheck all the fields (or just some).

 Advanced. You shouldn't feel the need to change anything in the Advanced section, but it is nice to have the option (Figure 4.37). The first option, File Links are, determines how RapidWeaver builds links to files that you upload. It is fine to leave this as is.

| Fil | e Links Are: Relative to Page                                                                                  | \$                                         |
|-----|----------------------------------------------------------------------------------------------------|--------------------------------------------|
|     |                                                                                                    |                                            |
| S   | ite Options: Display breadcrumb trail                                                                          |                                            |
|     | Protect email address                                                                                          |                                            |
|     | Generate XML sitemap                                                                                           |                                            |
|     | Enable cruftless links                                                                                         |                                            |
|     | Links ending in index.html, index.htm or i<br>their filename stripped. For example, "/rot<br>become "/robot/". | ndex.php will have<br>pot/index.html" will |

#### Figure 4.37

The Advanced setting allow you to turn on and off some functionality. You can also turn on and off some site options here including displaying a breadcrumb trail (this is a type of navigation that includes links at the top of each page tracing where you've been on the site), Protect email address (this encodes your email address so nasty spammers can't harvest it from your Web site), generate XML sitemap (Google likes sites that do this), and enable cruftless links (this pretties up the URLs of your pages).

• **Template.** The template options give you control over the underlying structure of your site (**Figure 4.38**). Most of the options here can be ignored, unless you have a reason to change them, with one exception. If you want some text to show up in your site's sidebar enter it in the Sidebar section. This text will show up on your site in the sidebar, depending on the theme you apply.

| Figure 4.38 Template Settings apply to your |                         | General Advance                            | ed Terr | plate   |         |  |  |  |  |  |  |  |
|---------------------------------------------|-------------------------|--------------------------------------------|---------|---------|---------|--|--|--|--|--|--|--|
|                                             | Extension:              | : [html                                    |         |         |         |  |  |  |  |  |  |  |
|                                             | Encoding:               | Unicode (UTF-8) ‡                          |         | Default | \$      |  |  |  |  |  |  |  |
|                                             | Image Quality:          | Original                                   | \$      | High    | \$      |  |  |  |  |  |  |  |
|                                             | Meta Tags:              | Name Content                               |         |         |         |  |  |  |  |  |  |  |
|                                             | Expires in:<br>Sidebar: | 2 Months                                   | ÷,      |         | (+) (=) |  |  |  |  |  |  |  |
|                                             |                         | <ol> <li>These settings will or</li> </ol> | ges.    |         |         |  |  |  |  |  |  |  |
|                                             | ?                       |                                            |         |         | ОК      |  |  |  |  |  |  |  |

- **3.** Click OK to apply your site settings.
- **4.** Now that your FTP bookmarks are set up (this will be important when you're ready to publish) and you've set up your general site information, it is time to start adding pages to your site. Click the Add page icon on the main screen or on the title bar (upper left hand side) and the page selector will slide down (**Figure 4.39** on the next page).

#### **152** The Mac OS X Lion Project Book

Figure 4.39 RapidWeaver's standard page types cover a wide range of content.

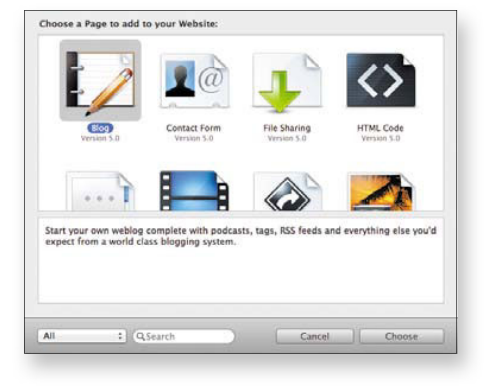

# Add Web-site content

For the site I'm building I want to include a blog, a welcome page (Styled Text), and a movie gallery. I'm going to start with the Styled Text page, which will also be the index page (default page) of my site.

#### Creating a welcome page:

- **1.** Click the Add Page icon.
- 2. Double-click Styled Text.
- **3.** Treat the Styled Text page just like you would a Word document (**Figure 4.40**). Type in some text, drag and drop a few pictures, and pretty soon you have yourself a Web page.

**Figure 4.40** A Stylized Text page featuring a picture of your humble author.

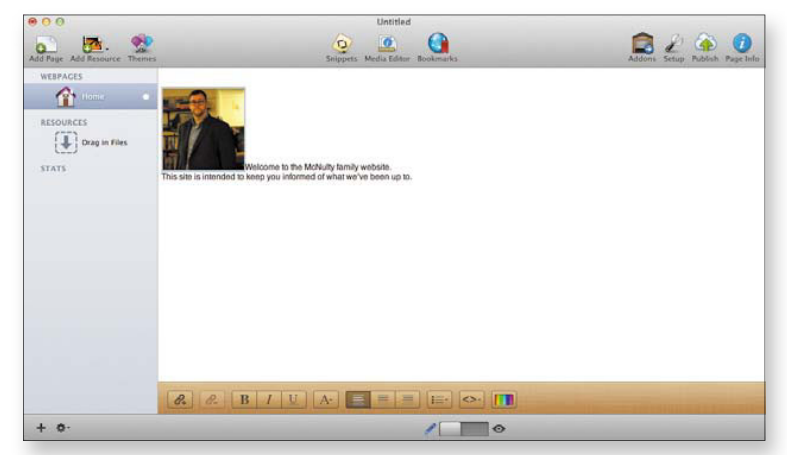

**Figure 4.41** To preview your page slide this slider to the right.

Notice in the sidebar I've named this page Home. You can change this name by double-clicking it and typing in a new one.

4. Once you have some text and pictures the way you like it, you should check out what your page will look like with a theme applied. Slide the button at the bottom of the RapidWeaver window from Edit to Preview (Figure 4.41).

The preview opens in the RapidWeaver window, and shows you what the page you're working on will look like with the current theme applied (**Figure 4.41**).

If you don't like the looks of an image, or any other media, you've added to the page, you can modify it. Select the image and click the Media Editor icon on the toolbar. This brings up the Media Editor, where you can set the size of the media, rotation, and add a shadow and border (**Figure 4.43**).

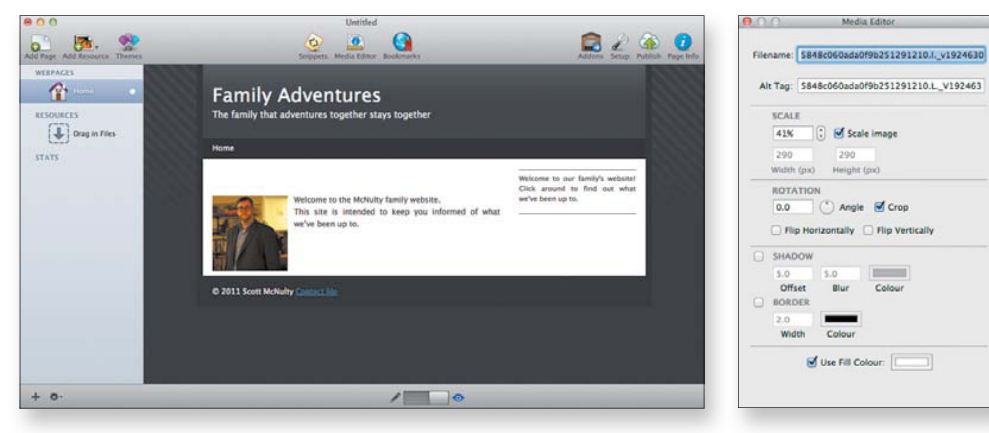

Figure 4.42 A page preview within RapidWeaver.

Figure 4.43 The Media Editor allows you to change some settings on pictures/ movies.

# Adjust page settings

I've gone ahead and repeated the steps detailed in "Add Web-site content" to add a blog and movie gallery to my site (**Figure 4.44**). Each page type has a number of different options available to it, which can't all be covered in this project. However, you access the settings in the same place for each page type.

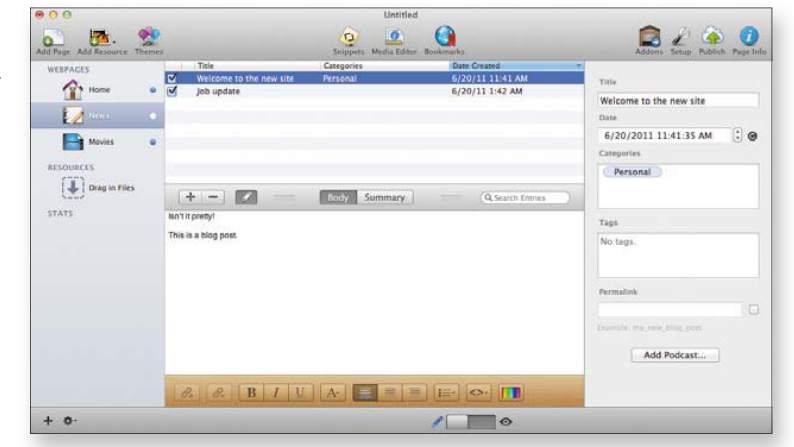

#### Changing page settings:

- 1. Click the page you want to modify in the sidebar. In this case I'm going to modify the Styled Text page, which has a pretty basic set of options.
- **2.** Click the Page Info icon to bring up the Page Inspector. The Page Inspector has five sections:
  - **General.** Here you can enable the page (disabled pages won't show up on your site), Show In menu (if you uncheck this box this page won't be included in your site's navigation), and open in a window (**Figure 4.45**).

Page attributes like the Page Title (this shows up in the RapidWeaver sidebar) and Browser Title (which displays in a person's browser when visiting this page) can be easily set here independently of one another.

**Figure 4.44** The Blog Page adds a fully functional blog to your site.

Images are processed and uploaded with the page when you publish it. The General settings allow you to specify if images should be converted to a certain format, or kept in their original format. Compression levels are also defined here (for pictures that are converted only).

Finally, the bottom section of the General Settings allows you to override the Site Settings and give this page a specific title, slogan, and footer.

If you want these settings to be applied to all the pages on your site click Apply to All Pages.

- **Sidebar.** You set the sidebar text for the whole site in Site Settings; here you can override that text and display a custom page specific value (**Figure 4.46**).
- **Header.** The header settings for the whole site can be overridden for the selected page here (**Figure 4.47**).

| \varTheta 🔿 🗿 Page Inspecto | r: Home (Styled Text) | Page Inspector: Home (Styled Text)                    | Page Inspector: Home (Styled Text)  |
|-----------------------------|-----------------------|-------------------------------------------------------|-------------------------------------|
| General Sidebar Header      | r Styles Page         | General Sidebar Header Styles Page                    | General Sidebar Header Styles Page  |
| General Settings            |                       | Page Sidebar                                          | Meta Tags                           |
| (                           | 🗹 Enabled             |                                                       | Name Content                        |
| (                           | Show in menu          | Welcome to our family's website! Click around to find |                                     |
| (                           | Open in new window    | out what we've been up to.                            |                                     |
| Page Title:                 | Home                  |                                                       |                                     |
| Browser Title:              |                       |                                                       |                                     |
| Folder                      |                       |                                                       | Expires in: 2 Months + -            |
| Filesener.                  |                       |                                                       | Credit BanidWeaver                  |
| Filename:                   | index.ntml            |                                                       | eredit hapfullearer                 |
| Image Format: (             | Original (High )      |                                                       | Header CSS JavaScript Prefix        |
| Encoding: (                 | Unicode (UTF-8) ‡)    |                                                       | Custom Header                       |
| Output: (                   | Default \$            |                                                       | Inserted between <head> tags</head> |
| Overside Default Site St    | attings               |                                                       |                                     |
| Tieles                      | ettings               |                                                       |                                     |
| ntie: 📋                     |                       |                                                       |                                     |
| Slogan: 🗌                   |                       |                                                       |                                     |
| Footer: 🗌                   |                       |                                                       |                                     |
| Apply                       | To All Pages          | (+ · · · · · · · · · · · · · · · · · · ·              |                                     |

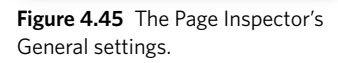

**Figure 4.46** Each page can have a customized sidebar.

**Figure 4.47** Header information can also be customized on a per page basis

- **Styles.** CSS, or Cascading Style Sheets, is a way of applying a design to a Web site. You can modify the styles applied to the selected page here (**Figure 4.48**).
- Page. The final section of settings varies from page type to page type. Styled Text doesn't actually have any options here, so I selected the blog page with the Page Inspector (Figure 4.49). The Blog Page type has a number of different options displayed here. Be sure to explore this area for each of the page types you add to your site.

| Page-Specific Theme                   | General Categories Tags RSS Advanced                                                 |
|---------------------------------------|--------------------------------------------------------------------------------------|
| (Default (Alpha) ÷) Page Style PWidth | Blog Settings<br>Archive: 🗹 Enable<br>🕑 Show gaps                                    |
| ▶ Sidebar                             | Archive By: (Month \$                                                                |
| ▶ Colours                             | Keep: 5 posts on main page<br>Smileys: Enable                                        |
|                                       | Biog Permalinks<br>Permalink: 🗹 Enable<br>Include summary<br>Display inline comments |
|                                       | Read More: Read More                                                                 |
|                                       | Blog Comments                                                                        |
|                                       | Provider: (None \$                                                                   |
| ? <u>•••</u>                          | RSS Link: Comments Feed                                                              |
|                                       | Sensenter 1                                                                          |

Each change you make is immediately applied to the page; there is no need to save changes.

**Figure 4.48** The Styles tab gives you control over the code that styles your page (this is known as CSS).

**Figure 4.49** Each page type also has page specific settings available in the last section. The Blog Page settings are shown here.

# Add a theme

You have content for your site, and you've tweaked the settings to your liking. The final step is to apply a theme that is pleasing to your eye.

RapidWeaver ships with a bunch of themes, and you can find more by clicking the Add-on icon on the toolbar.

#### Applying a theme:

- 1. Launch RapidWeaver and open the project that contains your site.
- 2. Select a page from the sidebar.
- 3. Click the Themes icon on the toolbar (Figure 4.50).

The Theme Browser appears at the bottom of the RapidWeaver window (**Figure 4.51**). The available themes are shown as thumbnails. You can increase or decrease the size of the thumbnails by using the slider on the right hand side. Entering a search term in the search field will filter the themes, and you can show all themes, only built-in themes, or third-party themes by choosing an option from the menu on the left.

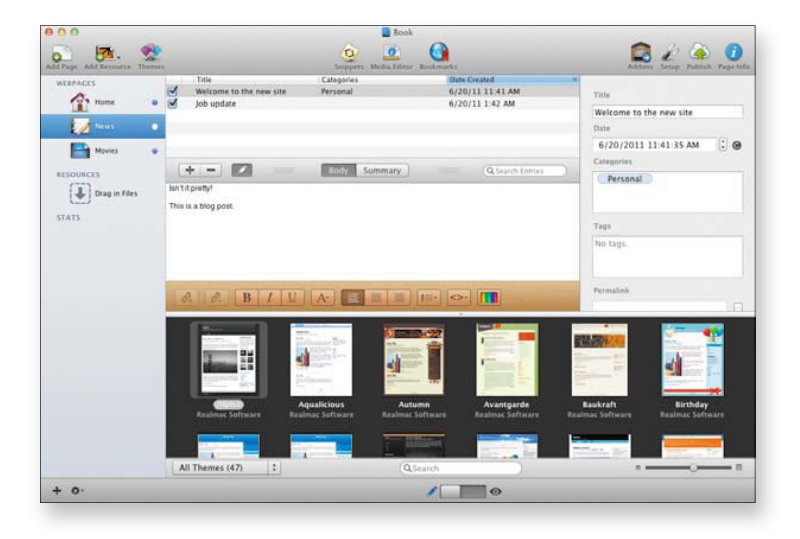

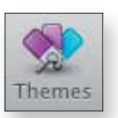

Figure 4.50 The Themes icon on the RapidWeaver toolbar.

Figure 4.51 The Theme Browser.

 To apply a new theme, just click it in the Theme browser. When you're in edit mode, you won't see a change. To preview the theme, with the content in your site, slide the bottom slider to Preview (Figure 4.52).

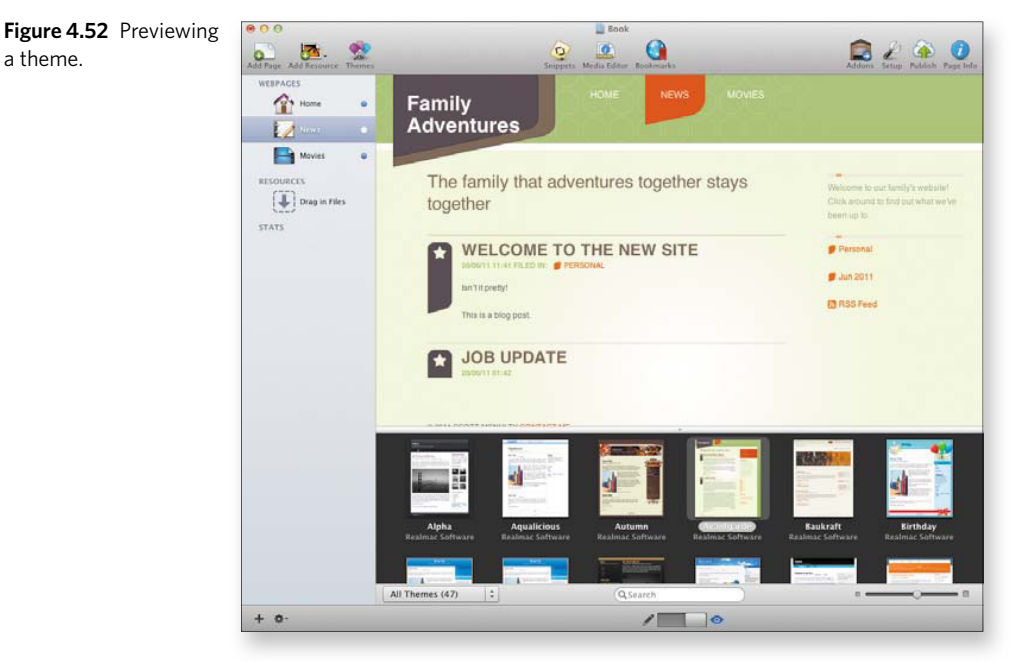

Click another page while in preview to see the theme applied to that page's content. If you don't like the looks of the theme, just click another in the Theme Browser and the new theme is applied.

You can preview a page in your web browser of choice by Controlclicking the page and selecting Preview from the menu (**Figure 4.53**). Select the browser you want to use, and the browser will launch and display your page. **Figure 4.53** You can also preview a theme in the browser of your choice.

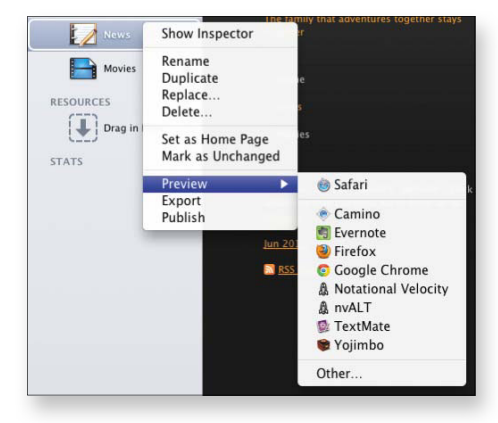

# **Publish your site**

Your site's content is awesome, and you have applied the perfect theme. Now you just need to publish your site for the entire world to see.

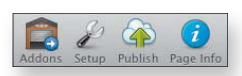

#### Publishing the site:

1. Launch RapidWeaver and open your site's project.

#### Figure 4.54

The Publish icon is located at the top of the RapidWeaver window.

**Figure 4.55** Publishing to FTP requires some information.

2. Click the Publish icon in the toolbar (Figure 4.54).

The Publish sheet will appear, with two options: FTP and MobileMe (**Figure 4.55**).

| Server:    | www.yourdomain.com      | α |
|------------|-------------------------|---|
| User Name: |                         | 1 |
| Password:  |                         |   |
| Path:      | /www/domain/ (optional) |   |
|            | Test Connection         |   |

**3.** Since we set up an FTP bookmark, click the Bookmark icon to select your saved information (**Figure 4.56**).

**Figure 4.56** Fill in that information using the FTP bookmark we set up earlier.

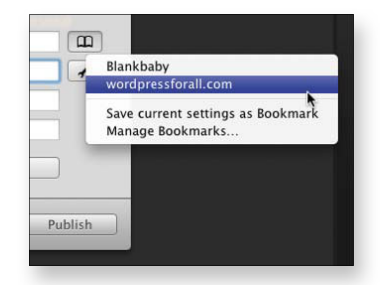

 Click Publish, and RapidWeaver displays the publishing progress for each individual file (Figure 4.57). When RapidWeaver is finished publishing a big green check is displayed (Figure 4.58).

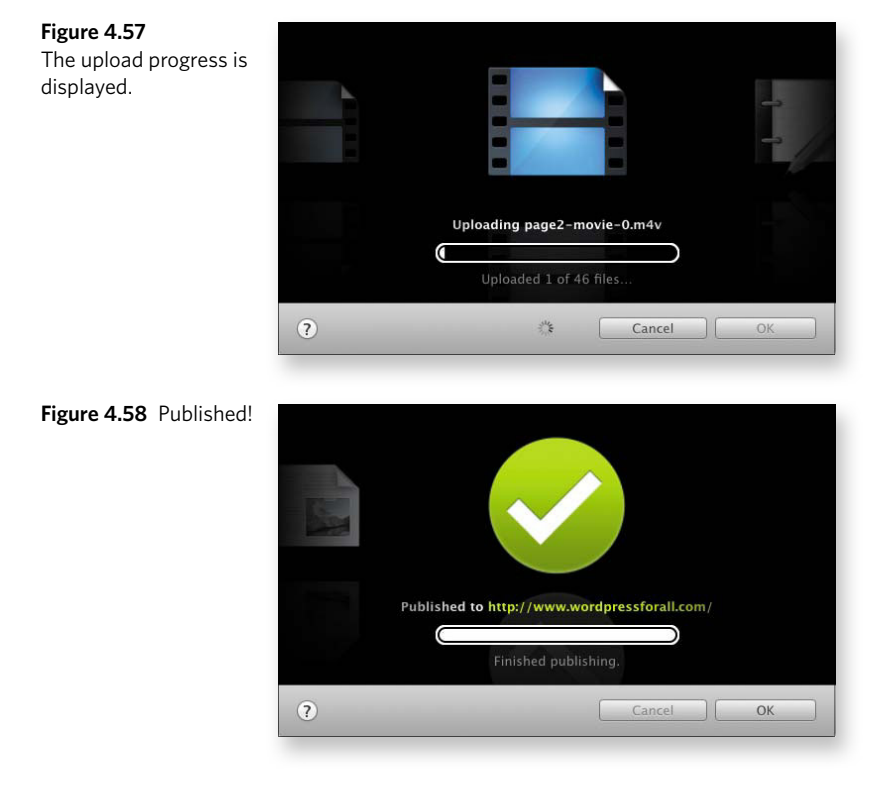

If you don't want to RapidWeaver to actually push files to your remote server you can export your site to a folder on your Mac. Go to the File menu > Export Site. Choose a folder on your Mac and click Export. You can then use your favorite FTP client to upload the files manually.

If you point your browser to the URL of your site you'll see the fancy site you've created in RapidWeaver on display (**Figure 4.59**). Give the URL to your friends, and bask in the glow of having your very own Web site.

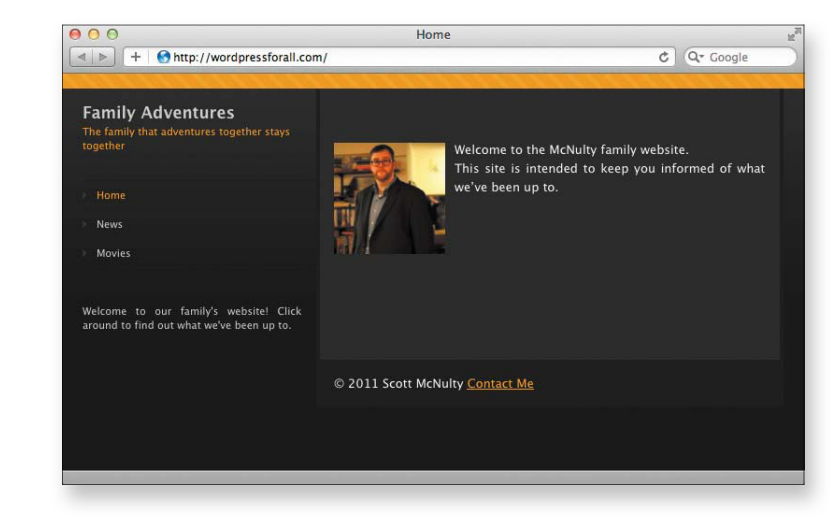

This is a high level overview of RapidWeaver, and I've only touched on some of the features this rich app includes. Be sure to check out the RapidWeaver manual (Help > RapidWeaver Manual) for more information about the wealth of features and add-ons that exist for this product.

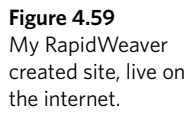

tip

This page intentionally left blank

## **Symbols**

+ (plus icon) for accessing search-attributes manager, 7 in Mission Control, 183

# Α

AAC format, exporting podcasts in, 198-200 abbreviations (snippets), 177 Accessing Your Mac Away from Home Project, 68-82 Back to My Mac, using, 72-74 over a modem, 68-72 router-connected Macs. See sharing with routerconnected Macs Advertise Globally Using Bonjour option, 78 AirPort Utility, 75-76, 80 albums adding photos to, 140 album art, adding to podcasts, 195-196 alignment, fixing (photos), 130-132 All My Files folder, 6 All Slides section (slideshows), 144 Annotate tool, 218, 219 Apple Apple Remote Desktop, 77-78 AppleScript, 176 iWeb tool, 147 NeXTSTEP and, 4 applications. See also Installing Applications Project application-specific printer settings, 23 disk images and, 41-42 full-screen, 180, 181-183 launching with Spotlight, 16

Arrangement icon (Finder), 4-5 articles reading, 168-169 sending to Instapaper, 171 style of, 168, 171 artwork adding to iTunes, 117, 119 adding to podcasts, 195-196, 197 display of apart from Macs, 124 modifying, 122 Artwork Editor (GarageBand), 196 aspect ratio (slideshows), setting, 144 audio, DVD settings for, 107-108 Audio Podcasting Project, 186-200 album art, adding, 195-196 editing, 192-195 exporting, 198-200 markers, 196-198 recording, 187-192 tips for, 186-187 Auto Save, 208 AutoCorrect (TextExpander), 178

## B

Back to My Mac, 72-74 Backing Up Project, 200-214 backup strategies, creating, 214 folders, restoring, 206-208 off-site storage, 209 Time Machine, 201-206 Versions, 208-209 Bandwidth Change Settings button (Dropbox), 93 batteries, backups and, 205

. . . .

blogs adding to Web sites, 154 settings, 154-156 subscribing to, 166 bootable clones. *See also* Backing Up Project cloning startup drives, 210-212 updating, 212-214 breadcrumb trails, defined, 151 brightness and contrast, improving (photos), 133-134 buddy lists (iChat), 48-49 Butler, downloading, 42

## С

canceling backups, 205 encoding, 115-116 case sensitivity (snippet abbreviations), 177 chapters encoding DVDs and, 113-114 markers (podcasts), 197 naming (DVDs), 109 clones, bootable. See also Backing Up Project cloning startup drives, 210-212 updating, 212-214 contrast, fixing (photos), 133-134 Copy Link, 35 copying Clipboard and, 66 Copy Public Link window, 100 DVDs, 102-105 iTunes folder, 125 TV shows to iTunes, 116-119 Create a Family Web Site Project, 147-161 content, adding, 152-153 page settings, 154-156 pages, adding, 151-152 publishing, 159-161 site setup, 148-152 themes, adding, 157-159 customizing HandBrake with presets, 106-107 photo presets, 136 shared screens, 66-67

### D

Dashboard, 182, 183 date, filter searches using, 18-19 deleting audio sections from podcasts, 193-194 custom printer presets, 27 Desktop Apple Remote Desktop, 77-78 creating extra (Mission Control), 183 switching to full-screen apps, 181 detail page (Mac App Store), 36 Detail view (iTunes), 119 details, adding to TV shows in iTunes, 119-123 discs cloning and, 210-211 encryption of, 202, 203 exporting podcasts to, 199-200 external for backups, 214 size required for Time Machine, 201 disk images, downloading, 41-42 Dock Dock icon (HandBrake), 111 Finder icon in, 2 iTunes Dock icon. 116 document sharing, iChat Theater for, 52-55 downloading disk images, 41-42 Download Rate (Dropbox), 93 Dropbox, 83-84 Heltweetica, 32-34 drives creating clones of, 210-212 moving iTunes Library to external drives, 125-127 Dropbox acquiring and setting up, 83-89 basics of, 83 configuring, 91-94 navigating, 90-91 Public folder, 99-100 using on the Web, 94-99 duplex printing, 21, 25

## Ε

editing Media Editor (RapidWeaver), 153 podcasts, 192-195 slideshows, 141-145 effects iPhoto, 133-134 sound effects (GarageBand), 189 email emailing PDFs, 29 on Web sites, 150, 151 encoding. See also Encode Entire Seasons of TV Shows Project canceling, 115-116 defined, 102 Encode Entire Seasons of TV Shows Project, 112-115 encryption of backup disks, 202, 203 Energy Saver preferences, 82 exporting photos, 137 podcasts, 198-200 signature PDFs, 220 slideshows, 145-146 external storage, moving iTunes Library to, 125-127

#### F

feedreaders, defined, 164 feeds adding, 165-167 deleting, 167 managing, 164-165 reading, 167-169 refreshing, 170 files. See also Accessing Your Mac Away from Home Project accessing remotely, 63-65 file-kind filters in Spotlight, 17 remote syncing. See Syncing Files Across Macs Project sharing in Dropbox Public folder, 99-100 sharing in iChat Theater, 53, 55 turning on File Sharing, 61-62 working with on Dropbox Web site, 95-97

filters HandBrake, 110 Spotlight filters, setting, 16-19 Finder, 2-6 basics of, 2 files, arranging in Finder window, 4-6 files, viewing in Finder window, 2-4 Finder view icons, 3 folders with remote access and, 64 restoring folders and, 206 search tokens, 11 Flare basics of, 130 custom presets, creating in, 135-138 Snapshots, 138 folders folder invitations (Dropbox), 97-99 remote access and, 63-65 restoring, 206-208 syncing with Dropbox, 88 working with on Dropbox Web site, 95-96 font size in feeds, 171 "Four on a page" printer preset, creating, 25-27 FTP FTP bookmarks, creating, 149 publishing to FTP, 159-161 full-screen mode basics of, 179-181 Mission Control and, 182

#### G

GarageBand album art, adding to podcasts with, 195-196 editing podcasts with, 192-194 main window, 189-190 recording podcasts with, 187-192 Get Your TV Shows and Movies into iTunes Project, 115-124 adding TV series, 115-119 details, adding, 119-123 places for possible display of, 124

# Η

HandBrake customizing, 106-107 DVDs, encoding with, 102-105 previewing video output, 109-111 video, encoding, 111 headers settings (Web sites), 155 Heltweetica, 32-34

### I

iCloud, 72 icons Add to Queue icon, 113 Arrangement icon (Finder), 4-5 black-and-white menu bar icons, 92 Categories icon (Mac App Store), 31 Dock icon (HandBrake), 111 Energy Saver icon, 82 Finder view icons, 3 Mission Control icon, 182 showing available app updates, 36, 37 Slideshow editor, 142 image effect previews, 134 importing files into iTunes, 116-119 premade snippets, 178 Info tab (iTunes), 117 Info window (iTunes), 120 Installing Applications Project, 30-42 downloading disk images, 41-42 Mac App Store and. See Mac App Store non-Mac App Store apps, acquiring, 39-41 Instapaper, 171 iPhoto. See also Make Your Photos Better Project; Make a Vacation Slideshow That Doesn't Suck Project sharing photos, 53, 55 iTunes. See also Get Your TV Shows and Movies into iTunes Project exporting podcasts to, 198-199 playing slideshows in, 146

iTunes Library adding PDFs to, 29 copying TV shows to, 116 moving, 124-127 iWeb, 147

### J

jingles, adding to podcasts, 189-191 Jobs, Steve, 4

## L

LAN (local area network) sync, 92 launching Safari with Spotlight, 16 Spotlight, 12 layering effects (iPhoto), 134 Limiting Distractions Project, 179-183 full-screen mode, 179-181 Mission Control, 182-183 local networks. *See* Sharing Screens and Files over a Home Network Project login, remote Screen Sharing and, 59-60, 65, 71 Loop icon (GarageBand), 189 Lyrics tab (iTunes), 122

## Μ

Mac accessing. See Accessing Your Mac Away from Home Project Back to My Mac, 72-74 restoring with Time Machine, 208 router-connected. See sharing with routerconnected Macs syncing files. See Syncing Files Across Macs Project Mac App Store, 30-39 acquiring apps, 31-35 basics of, 30-31 benefits of, 39 detail page, 36 updating apps, 36-39 MacUpdate, 40 Macworld, 40

Make a Vacation Slideshow That Doesn't Suck Project, 139-146 creating, 139-141 editing, 141-145 music, 143-144 sharing, 145-146 themes, 143 titles, 143 Make Your Photos Better Project Flare basics, 130, 135-138 Flare Snapshots, 138 image effect previews, 134 layering, 134 red-eye, orientation, and alignment, 130-132 tone and saturation, 133-134 Managing Your Files Project, 2-11 arranging in Finder window, 4-6 viewing in Finder window, 2-4 markers, adding to podcasts, 196-198 Mastering Spotlight Project, 12-19 applications, launching with, 16 basics of, 2, 12 filters, setting, 16-19 preferences, setting, 14-15 searching with, 12-13 System Preferences, finding with, 19 working with results, 13-14 math calculations, 16 Media Editor (RapidWeaver), 153 Media Kind pop-up menu, 118 metadata from TV shows, adding to iTunes, 115-119 microphones, podcasts and, 187, 191 Mission Control, 182-183 MobileMe, 72 modems, accessing at a distance and, 68-72 Move Your iTunes Library Project, 124-127 movies. See also Get Your TV Shows and Movies into iTunes Project movie galleries, adding to Web sites, 154 in slideshows, 140 of slideshows, 142 slideshows, exporting as, 145-146

moving iTunes Library project, 124-127 TV shows to iTunes, 116-119 MP3s encoding, 199 exporting podcasts and, 199 searching for with Spotlight, 18 Multiple Item Information window (iTunes), 116-117 music adding to slideshows, 143-144 searching for with Spotlight, 18

### Ν

NetNewsWire Lite adding feeds to, 164-165 making default newsreader, 171-172 managing feeds with, 164-165 reading feeds with, 167-169 subscribing to blogs in, 166 NeXTSTEP, 4

## 0

off-site storage, 209 orientation of paper for printing, 23, 25 of photos, fixing, 130-131

## Ρ

Page Inspector (RapidWeaver), 154–155, 156 pages, Web adding to sites, 151–152 settings, 154–156 welcome pages, adding, 152–153 passwords for disk backups, 202–204 password generators, 203 Screen Sharing and (iChat Theater), 60 PDFs emailing, 29 PDF filter in Spotlight, 17 printing, 28, 29 sharing with iChat Theater, 53 Smart Folders and, 8–9

Picture Settings panel, 110 pictures. See also Make Your Photos Better Project inserting into snippets, 176 plug-ins, allowing (NetNewsWire Lite), 170 plus icon (+) for accessing search-attributes manager, 7 in Mission Control, 183 podcasting. See Audio Podcasting Project port mappings, creating in Time Capsule, 75-79 preferences Dropbox, 91-94 Spotlight preferences, setting, 14-15 System Preferences, finding in Spotlight, 19 presets creating custom (Flare), 135-138 customizing HandBrake with, 106-107 printer presets, 22, 25-27 previews in Finder windows, 3 image effect previews, 134 page previews (RapidWeaver), 153 PDFs. 29 previewing themes (RapidWeaver), 158-159 Spotlight, 14 video output (HandBrake), 109-111 printer setup, 20 printing. See Saving Yourself Some Paper Project Privacy tab, Spotlight and, 15 Public folder (Dropbox), 99-100 publishing Web sites, 159-161

#### Q

Queue, 112-115 Quick Fixes (iPhoto), 131 QuickLook, File Sharing and, 53 QuickTime movies, exporting slideshows as, 145-146

#### R

RapidWeaver. See also Create a Family Web Site Project basics of, 147 reading feeds, 167-169 Really Simply Syndication (RSS), 164. See also feeds recording podcasts, 187-192 red-eye, fixing, 130-132 Registered User radio button, 64 remote access to files, 63-65 keeping Macs awake for, 82 to screens, 65-67 restoring folders, 206-208 Mac with Time Machine, 208 rotation of photos, 130-131 routers, 74. *See also* sharing with router-connected Macs RSS (Really Simply Syndication), 164. *See also* feeds

#### **S** Safari

as default newsreader, 171-172 full-screen mode in, 180 launching with Spotlight, 16 saturation, fixing (iPhoto), 133-134 saving paper. See Saving Yourself Some Paper Project PDFs and, 29 photos, 138 podcast files, 188 Smart Folders, 9 Saving Yourself Some Paper Project, 20-29 basics of, 20 PDF print options, 29 print options, 21-23 printing presets, 25-27 printing with less paper, 24-25 printing without paper, 27-28 scaling, turning off, 67 Screen Sharing. See also Sharing Screens and Files over a Home Network Project Back to My Mac and, 72-74 with iChat, 49-52 with iChat Theater, 52-55 modem connected Macs and, 68-71 with router-connected Macs, 79-81

screen shots (Mac App Store), 36

scripts, defined, 176 searches. See also Mastering Spotlight Project Mac App Store, 32 search criteria, 10 search tokens, 11 Smart Folders and, 7 security, virtual, 67 sharing documents, 52-55 files. See Accessing Your Mac Away from Home Project photos, 55 screens. See Sharing Screens and Files over a Home Network Project slideshows, 145-146 Sharing Screens and Files over a Home Network Project, 56-68 File Sharing, 61-62 files, accessing remotely, 63-65 Screen Sharing, 56-61 screens, accessing remotely, 65-67 sharing with router-connected Macs, 74-82 basics of, 74 keeping Macs awake, 82 port mappings, creating in Time Capsule, 75-79 Screen Sharing and, 79-81 shell scripts, 176 sidebar text on Web sites, 155 Sign PDFs without Printing Them Project, 215-220 capturing signatures, 215-218 inserting signatures, 218-220 signatures capturing, 215-218 inserting, 218-220 signing PDFs. See Sign PDFs without Printing Them Project Smart Folders, 6-10 basics of, 6-7 creating, 7-9 search criteria, 10 Smart Update (SuperDuper!), 213 Smile on My Mac, 173 snapshots. See Make Your Photos Better Project

Snapshots (Flare), setting, 138 snippets adding premade, 177-178 creating, 175-177 defined, 173 groups and grouping, 174, 178 songs, added to slideshows, 143-144 Sorting tab (iTunes), 118, 121 sound effects (GarageBand), 189 Source list (iTunes), 123 startup (Dropbox), 92 startup drives, cloning, 212-214 Staying on Top of the News Project, 164-172 feeds, adding, 165-167 feeds, basics, 164 feeds, managing, 164-165 feeds, reading, 167-169 NetNewsWire Lite as default reader, 171-173 NetNewsWire Lite, configuring, 170-171 RSS basics, 164 storage moving iTunes Library to external storage, 125-127 off-site storage, 209 storage size (Dropbox), 86 style Article Style (feeds), 168 Styled Text pages, 152 styling Web sites, 156 of text for snippets, 176 subtitles, settings for, 108 Summary tab (iTunes), 122-123 SuperDuper! backup strategies and, 214 clones, creating with, 210-212 clones, updating with, 212-214 Syncing Files Across Macs Project, 83-100 Dropbox, acquiring and setting up, 83-89 Dropbox, configuring, 91-94 Dropbox, navigating, 90-91 Dropbox, using on the Web, 94-99 Dropbox Public folder, 99-100 selective syncing, 89 System Preferences, finding with Spotlight, 19

# T

Tech-Supporting Your Parents Project, 45-55 adding to buddy lists, 48-49 iChat Theater for document sharing, 52-55 Screen Sharing, 49-52 setup, 45-48 Tell a Friend option, 35 template options for Web sites, 151 text adding to slideshows, 142 style for snippets, 176 themes slideshows, 142 Web sites, 157-159 This Slide settings, 144, 145 Throw Away Your DVDs Project, 102-111 copying DVDs, 102-105 HandBrake, customizing with presets, 106-107 HandBrake general settings, 107-109 previewing video output, 109-111 video, encoding, 111 VLC. 105 Time Capsule defined, 58 creating port mappings in, 75-79 Time Machine, 201-206 Title pop-up menu (HandBrake), 104 titles, slideshows, 141 tokens, search, 11 tone, fixing (iPhoto), 133-134 Track Editor (GarageBand), 192-193, 195 trackpad, finding preferences, 19 TUAW, 40 Type Less Project, 173-178 acquiring TextExpander, 173-174 newsletter, 174 snippets, adding premade, 177-178 snippets, creating, 175-177

### U

updating apps, 36-39 bootable clones, 212-214 USB audio mixers, 187 USB microphones, 187 users, remote login and, 59-60

### V

Versions, using with Time Machine, 208–209 Video tab (iTunes), 117, 120–121 videos. See Throw Away Your DVDs Project views Finder, 3–4 full-screen mode, 179–181 virtual security, 67 VLC, HandBrake and, 105 vnc:// prefix, 70 voices, recording with GarageBand, 189 VoodooPad, 40–41

#### W

Web searches, Spotlight and, 16 using Dropbox on, 94–99 Web pages adding to sites, 151–152 settings, 154–156 sharing, 53 welcome pages, adding, 152–153 Web sites for downloading HandBrake, 103 Heltweetica, 34 SuperDuper!, 210 TextExpander, 173 VoodooPad, 40

|   |   |   |   |   |   |   |   |   |   |   |   |   |   |   |   |   |   |   |   |   |   | Index |   | 2 | 29 |
|---|---|---|---|---|---|---|---|---|---|---|---|---|---|---|---|---|---|---|---|---|---|-------|---|---|----|
| • | • | • | • | • | • | • | • | • | • | • | • | • | • | • | • | • | • | • | • | • | • | •     | • | • | •  |
|   |   |   |   |   |   |   |   |   |   |   |   |   |   |   |   |   |   |   |   |   |   |       |   |   |    |

Web sites for further information Apple, 40 Flare, 135 Mac apps, 40 RealMac Software, 147 Web sites, Screen Sharing and (iChat Theater), 52-55 webcams, for capturing signatures, 215, 216, 220 welcome pages, adding, 152-153 Where section (iTunes), 126-127 wizards Advanced Setup wizard (Dropbox), 86-87 Dropbox Setup wizard, 84-86